## คู่มือการใช้งานบริการออนไลน์ (E-Service) องค์การบริหารส่วนตำบลทาแม่ลอบ

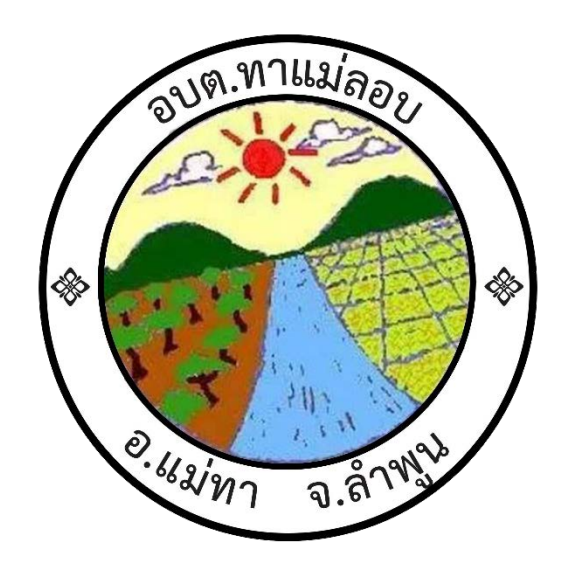

๑. เข้าสู่เว็บไซต์ อบต.ทาแม่ลอบ [http://thamaelob.go.th/]

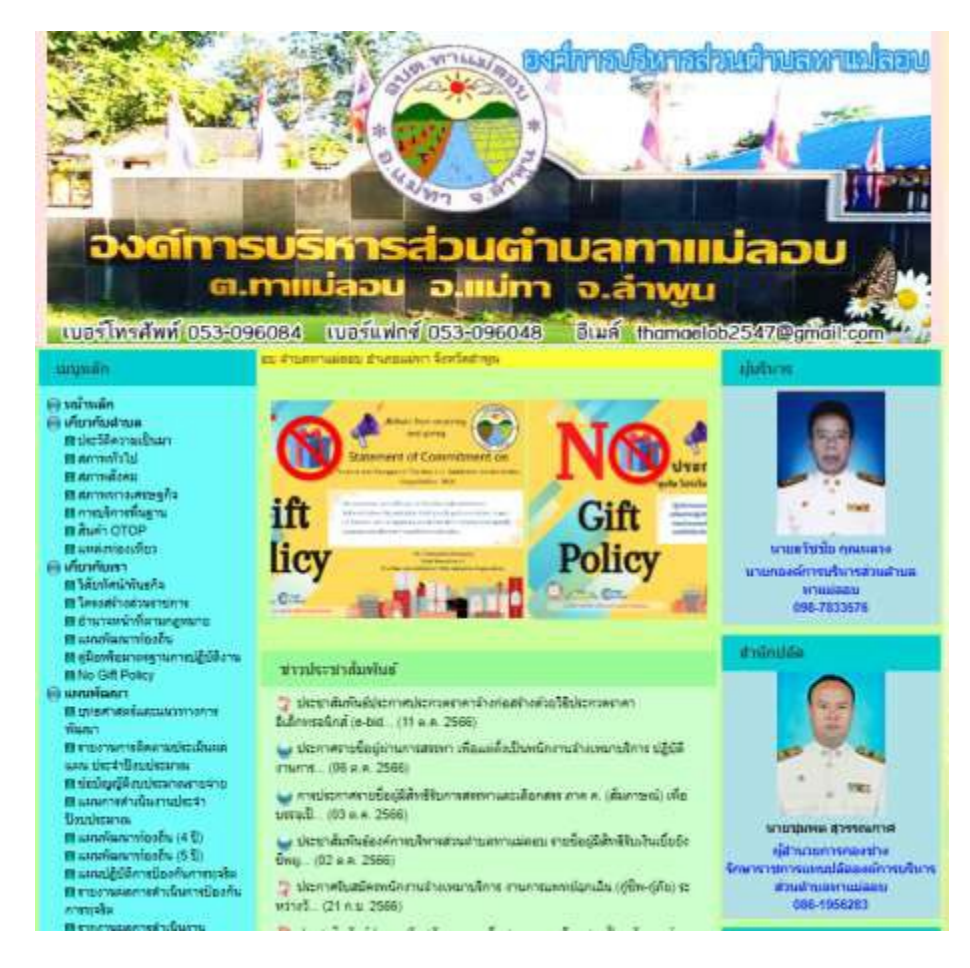

๒.คลิกที่เมนูหลักหน้าเวบไซต์ด้านซ้ายมือ ติดต่อเรา "บริการออนไลน์ (E-Service)"

| 🔵 ติดต่อเรา                       |
|-----------------------------------|
| 🖪 ติดต่อเรา                       |
| 🖪 สายด่วนผู้บริหาร                |
| 🖪 แบบประเมินความพึงพอใจ           |
| 🖪 รายงานผลการสำรวจความพึง         |
| พอใจการให้บริการ                  |
| 🖪 การรับฟังความเห็นของประชาชน     |
| 🖪 ถาม - ตอบ (Q&A)                 |
| 🖪 บริการออนไลน์ (E-Service)       |
| 🖪 แจ้งเรื่องร้องเรียนการทุจรัตและ |
| ประพฤติมิชอบ                      |
|                                   |

๓.เมื่อเข้ามาหน้า "บริการออนไลน์ (E-Service)"

จะพบเมนูคำร้องต่างๆ ให้เลือก เพื่อเข้าไปกรอกข้อมูลที่ท่านต้องการรับการสนับสนุน จาก อบต.ทาแม่ลอบ

| ระบบยื่นคำขอรับ                                                                         | ี้<br>บบริการผ่านช่องทางออนไลน์ สำนักงาน (E-Service) |
|-----------------------------------------------------------------------------------------|------------------------------------------------------|
|                                                                                         |                                                      |
|                                                                                         |                                                      |
|                                                                                         |                                                      |
| <ul> <li>กรอกแบบศาร้องทั่วไป</li> <li>กรอกแบบฟอร์มศาร้อง</li> </ul>                     | พุกษ์<br>สมัยเสียน                                   |
| <ul> <li>หรือหน่อบคารองของถ</li> <li>คำขอข่อมเสียงตามสา</li> <li>คำขอข่อมถนน</li> </ul> | D Construction                                       |
| <ul> <li>คาขอตัดตันไม้/กิ่งไม้/</li> <li>ขออนุญาตใช้อาคารสะ</li> </ul>                  | าย เรเนอ<br>โดหญ้า<br>เวนที่                         |
| • ขอรบการสนบสนุนรถม                                                                     | รรายุกนา                                             |
|                                                                                         |                                                      |
|                                                                                         | filmreiffern C-textes annerulaan                     |
|                                                                                         |                                                      |

เมนูคำร้องเพื่อเข้าไปกรอกข้อมูลที่ท่านต้องการรับการสนับสนุน จาก อบต.ทาแม่ลอบ

- <u>กรอกแบบคำร้องทั่วไป</u>
- กรอกแบบฟอร์มคำร้องทุกข์
- กรอกแบบคำร้องขอรถกู้ชีพกู้ภัย
- คำขอซ่อมเสียงตามสาย
- คำขอซ่อมถนน
- คำขอแจ้งซ่อมไฟฟ้าสาธารณะ
- คำขอตัดตันไม้/กิ่งไม้/ตัดหญ้า
- ขออนุญาตใช้อาคารสถานที่
- ขอรับการสนับสนุนรถบรรทุกน้ำ

 ๔. ให้ท่านกรอกข้อมูลที่กำหนดให้ครบถ่วนและข้อมูลคำร้องที่ท่านต้องการได้รับการสนับสนุน จาก หน่วยงาน องค์การบริหารส่วนตำบลทาแม่ลอบ

| กรอกแบบคำร้องทั่วไป<br>สามักงานองศการปริหารส่วนสานอทานปลอน อำเภอเมโทา จังห         | วัดสาพุน โทรศัพท์ 053-096-084 |
|------------------------------------------------------------------------------------|-------------------------------|
| thamaelob2547@gmail.com สสับบัญชี                                                  | ۵                             |
| * ขนุว่าเป็นคำตามที่จำเป็น                                                         |                               |
| วันที่อันด้ายอริบบริการ *<br>Ind<br>mm/dd/yyyy                                     |                               |
| ระบุชื่อ-นามสกุด (ผู้ขึ้นคำร้อง) *<br>ศาครยชรงคุณ                                  |                               |
| ระบุที่อยู่ (ผู้ชื่นต่าร้อง)* *<br>คำคอบของคุณ                                     |                               |
| หมาบเลบโทรศัพท์ที่สำมารถดิดตอใต้(ผู้ยื่นคำร้อง) *<br>เช่น 0812345679<br>คำคอบของคณ |                               |
| มีความประสงค์ขอไห้ อบด.ทาแมดอบ ดำเนินการดังนี้ (ระบุท                              | າໂ≥ນເທຊ∉a) *                  |
| de                                                                                 | ส้างแบบฟอร์เ                  |

| กรอกแบบคำร้องทุกข้                                                                                                    |                          |
|----------------------------------------------------------------------------------------------------|--------------------------|
| สำนักงานองค์การบริหารส่วนตำบลทาแม่ลอบ อำเภอแม่ทา จังหวัดลำเ                                                                                                    | ขูน โทรศัพท์ 053-096-084 |
| hamaelob2547@gmail.com สลับบัญบี<br>🏹 ไม่ใช้ร่วมกัน                                                                                                    | 0                        |
| * ระบุว่าเป็นคำถามที่จำเป็น                                                                                                    |                          |
| วันที่ยื่นคำขอรับบริการ *                                                                                                    |                          |
| านที่                                                                                                    |                          |
| nm/dd/yyyy 🗖                                                                                                    |                          |
|                                                                                                    |                          |
| ะบุชื่อ-นามสกุล (ผู้ยื่นคำร้อง) *                                                                                                    |                          |
| ะะบุชื่อ-นามสกุล (ผู้ยื่นคำร้อง) *<br>กำตอบของคุณ                                                                                                    |                          |
| ระบุชื่อ-นามสกุล (ผู้ยื่นคำร้อง) *<br>ก่าดอบของคุณ<br>ระบุที่อยู่ (ผู้ยื่นคำร้อง) *                                                                                                    |                          |
| ะบุชื่อ-นามสกุล (ผู้ยื่นคำร้อง) *<br>กาดอบของคุณ<br>ะบุที่อยู่ (ผู้ยื่นคำร้อง) *<br>กาดอบของคุณ                                                                                                    |                          |
| ระบุชื่อ-นามสกุล (ผู้ยื่นคำร้อง) *<br>ก่าดอบของคุณ<br>ระบุที่อยู่ (ผู้ยื่นคำร้อง) *<br>ก่าดอบของคุณ<br>หมายเลขโทรศัพท์ที่สามารถติดต่อได้(ผู้ยื่นคำร้อง) *                                                                            |                          |
| ะบุชื่อ-นามสกุล (ผู้ยื่นคำร้อง) *<br>กิดอบของคุณ<br>ะบุที่อยู่ (ผู้ยื่นคำร้อง) *<br>กิดอบของคุณ<br>หมายเลขโทรศัพท์ที่สามารถติดต่อได้(ผู้ยื่นคำร้อง) *                                                                                |                          |
| ะบุชื่อ-นามสกุล (ผู้ยื่นคำร้อง) *<br>iำดอบของคุณ<br>ะบุที่อยู่ (ผู้ยื่นคำร้อง) *<br>iำดอบของคุณ<br>หมายเลขโทรศัพท์ที่สามารถติดต่อได้(ผู้ยื่นคำร้อง) *<br>iำดอบของคุณ<br>มอร้องทุกข์เรื่องดังต่อไปนี้ (ระบุเนื้อหาให้ครบถ้วนชัดเจน) * |                          |

| กรอกแบบคำร้องขอความอนุเคราะห์รถกู้ชีพ<br>กู้ภัย<br>สำนักงานองศ์การบริหารส่วนสาบลหาแม่ลอบ ฮาเภอแม่หา จังหวัดสำหุน โทรศัพท์ 053-096-084<br>หรือโทร 093-303-4200 หรือ 1669                                                                    |
|----------------------------------------------------------------------------------------------------|
| thamaelob2547@gmail.com สลับบัญชี 🔗<br>โต่ ในใช้ร่วมกัน                                                                                                    |
| * ระบุว่าเป็นคำถามที่จำเป็น                                                                                                    |
| วันที่ยื่นคำขอรับบริการ *<br>ว <sub>ันที</sub><br>mm/dd/yyyy ⊡                                                                                                    |
| ระบุชื่อ-นามสกุล (ผู้ยืนคำร้อง) *<br>ศำตอบของคุณ                                                                                                    |
| ระบุที่อยู่ (ผู้ยื่นคำร้อง) *<br>ศำตอบของคุณ                                                                                                    |
| หมายเลขโทรศัพท์ที่สามารถติดต่อได้(ผู้ยืนศำร้อง) *<br>คำตอบของคุณ                                                                                                    |
| มีความประสงค์ขอความอนุเคราะท์ใช้รถยนต์ภู่ชีพเพื่อนำผู้ป่วย (ชื่อ-สกุลผู้ป่วย) *<br>ศำตอบของคุณ                                                                                                    |
| ที่อยู่ผู้ป่วย *<br>คำตอมของคุณ                                                                                                    |
| วันที่และเวลา ในการขอรับบริการ *<br>ระบุวันที่เวลาในการขอรับบริการให้ครบถ้วนชัดเจน<br>วันที เวลา<br>mm/dd/yyyy ⊡ :                                                                                                    |
| ระบุเหตุผล(ตอบได้มากกว่า 1 ข้อ) *<br><ul> <li>มิฐานะยากจน</li> <li>ไม่มิยานพาหนะในการรับ-ส่ง</li> <li>เป็นผู้ป่วยติดเดียงใม่สามารถช่วยเหลือตัวเองใด้</li> <li>ไม่มินุตรหลาน หรือญาติอยู่ด้วย หรือ อยู่ใกล้เดียง</li> <li>อื่นๆ:</li> </ul> |
| ส่งสำนายพ่อร์ม                                                                                                    |

| คำขอซ่อมเสียงตามสาย                                                                       |
|-------------------------------------------------------------------------------------------|
| สำนักงานองค์การบริหารส่วนตำบลทาแม่ลอบ อำเภอแม่ทา จังหวัดลำพูน โทรศัพท์ 053-096-084        |
| thamaelob2547@gmail.com สลับบัญชี                                                         |
| ระบบจะบันทึกชื่อและรูปภาพที่เชื่อมโยงกับบัญชี Google เมื่อคุณอัปโทลดไฟล์และส่งแบบฟอร์มนี้ |
| * ระบุว่าเป็นคำถามที่จำเป็น                                                               |
| วันที่ยื่นศาขอ *<br>ระต์<br>mm/dd/yyyy 🗖                                                  |
| ชื่อ-สกุล ผู้ยื่นคำขอ *<br>คำตอบของคุณ                                                    |
| พื่อยู่ *<br>คำตอบของคุณ                                                                  |
| หมายเลขโทรศัพท์ที่สามารถติดต่อได้ *<br>คำตอบของคุณ                                        |
| รายละเอียดเพิ่มเติม *<br>เช่น จุดสถานที่บริเวณในการขอรับบริการ<br>คำตอบของคุณ             |
| แนบภาพถ่าย(ถ้ามี)<br>๋±. เพื่มไฟล์                                                        |

## คำขอแจ้งซ่อมถนน

สำนักงานองค์การบริหารส่วนตำบลทาแม่ลอบ อำเภอแม่ทา จังหวัดลำพูน โทรศัพท์ 053-096-084 thamaelob2547@gmail.com สสับบัญบี ⊘ ระบบจะบันทึกข้อและรูปภาพที่เชื่อมโยงกับบัญชี Google เมื่อคุณอัปโหลดไฟล์และส่งแบบฟอร์มนี้ \* ระบุว่าเป็นคำถามที่จำเป็น วันที่ยื่นคำขอ \* วันที่ mm/dd/yyyy 🗖 ชื่อ-สกุล ผู้ยื่นคำขอ \* ค่าตอบของคุณ ที่อยู่ ค่าตอบของคุณ หมายเลขโทรศัพท์ที่สามารถติดต่อได้\* ค่าตอบของคุณ รายละเอียดเพิ่มเติม \* เช่น จุดสถานที่บริเวณในการขอรับบริการ ค่าตอบของคุณ

แนบภาพถ่าย(ถ้ามี)

🟦 เพิ่มไฟล์

| สำนักงานองค์การบริหารส่วนด้านสทาแมดอน สำเภอแม่หา จังหรัดสา             | าทุน โทรศัพท์ 053-096-084 |
|------------------------------------------------------------------------|---------------------------|
| thamaelob2547@gmall.com nifudin/0                                      | 6                         |
| ກະນະປະເທີນທີ່ກະນີລແລະກຸນການທີ່ເນື້ອນໂອລກັນນັ້ນຮູ Google ເນື່ອອຸດເລີນໂທ | ลดไฟสนละส่งแบบฟลรับนี้    |
| * ระนุว่าเป็นสาธามสี่จำเป็น                                            |                           |
| วับที่อื่นคำขอแจ้งช่อมใฟฟ้า *                                          |                           |
| teri                                                                   |                           |
| mm/dd/yyyy                                                             |                           |
| ชื่อ-สกุล ผู้ที่มีนคำขอ ×                                              |                           |
| สำคลบรองคุณ                                                            |                           |
| ที่อยู                                                                 |                           |
| สำครบของคุณ                                                            |                           |
| หมายเลขโทรศัพท์ที่สามารถดิดต่อใต้ *                                    |                           |
| สาคอบของคุณ                                                            |                           |
| ระบุรายคะเอียดเพิ่มเดิม *                                              |                           |
| เช่น จุดสถานทันรีเวณในการขอรับบริการ                                   |                           |
| สำความของคุณ                                                           |                           |
| ແນບການຮ່າຍ (ຮຳນີ)                                                      |                           |
| 1. เพิ่มใหล                                                            |                           |
| da 🔰                                                                   | สำหมายปล                  |
|                                                                        |                           |

| คำขอตัดต้นไม้/กึ่งไม้/ตัดหญ้า                                                             |
|-------------------------------------------------------------------------------------------|
| สำนักงานองค์การบริหารส่วนด่านสทาแม่ตอบ อำเภอแม่ทา จังหวัดสำพูน โทรศัพท์ 053-096-084       |
| thamaelob2547@gmail.com #duityf                                                           |
| ระนบจะบันทึกชื่อและรูปภาพที่เชื่อมโขงกับบัญชี Google เมื่อคุณอัปโทลดไฟล์และส่งแบบฟอร์มนี้ |
| ≜ ระบุว่าเป็นศาลามที่จำเป็น                                                               |
| วันที่อื่นคำขอ *                                                                          |
| turi                                                                                      |
| mm/dd/yyyy                                                                                |
|                                                                                           |
| ชื่อ-สกุล ผู้อื่นดำขอ *                                                                   |
| ศาครมชองคุณ                                                                               |
|                                                                                           |
| ที่อยู่                                                                                   |
| ศาคมษณองคุณ                                                                               |
|                                                                                           |
| หมายเลขโทรศัพท์ที่สามารถติดต่อได้ *                                                       |
| ศาครบของคุณ                                                                               |
|                                                                                           |
| รายละเมียดเพิ่มเติม ×                                                                     |
| เช่น จุดสถานที่บริเวณในการขอรับบริการ                                                     |
| ศาตรษชมงคุณ                                                                               |
|                                                                                           |
| แบบภาพภาพ(ตำมี)                                                                           |
| 🗶 เพิ่มไหล                                                                                |
| ส่ง ถ้างแบบฟอร์น                                                                          |

| etiensetityseldintiguen<br>etiensetityseldintiguen<br>etiensetien etienset      |                            |
|---------------------------------------------------------------------------------|----------------------------|
|                                                                                 |                            |
| ขออนุญาตใช้อาคารสถานที่<br>ศารีกรามองค์กรษริทรศรรมศายอทามมตอม สาเกอแม่หา จังหวั | กสาพุน โทรศัพท 053-096-084 |
| thamaelob2547@gmail.com ແຕ່ມນັດເຮັ<br>🕞 ໃນໃຫ້ການກັບ                             | ۵                          |
| * ระบุวาเป็นสาดาแท้จำเป็น                                                       |                            |
| วันที่ยันขอวันบริการ *<br>tud<br>mm/dd/yyyy                                     |                            |
| ชื่อ-สกุล ผู้ยื่นต่าขอ *<br>ศาสอนของคุณ                                         |                            |
| ที่อg *<br>ศาคลบของคุณ                                                          |                            |
| หมายเลอโทรสัพท์ที่สามารถดัดตอได้ *<br>ศาสอบของคุณ                               |                            |
| สถานที่ที่ต้องการขออนุญาตใป *<br>คำคอบของคุณ                                    |                            |
| วับที่และเวลาที่ไช่สถาบที่*<br>วินที่ เวลา<br>mm/dd/yyyy □ :                    |                            |
| da a                                                                            | สำเนนเพลร์น                |

 ๙. กรอกข้อมูลให้ครบตามที่ปรากฏในแบบฟอร์ม และหัวข้อที่ปรากฏเครื่องหมาย \* คือข้อที่ต้องกรอกให้ครบมิ เช่นนั้นจะไม่สามารถส่งแบบฟอร์มคำร้องต่างๆ ได้